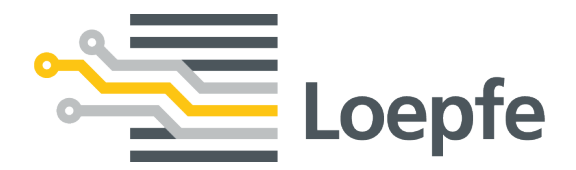

# Bedienungsanleitung YarnMaster<sup>®</sup> ZENIT+ P-Matrix

Originalanleitung Version 1.0 / 08.2018

Gebrüder Loepfe AG Kastellstrasse 10 8623 Wetzikon / Schweiz

 Telefon
 +41 43 488 11 11

 Fax
 +41 43 488 11 00

 E-Mail
 service@loepfe.com

 Internet
 www.loepfe.com

Dokumenttitel: YarnMaster ZENIT+ P-Matrix Bedienungsanleitung Sprachausgabe: Deutsch

Diese Anleitung ist urheberrechtlich geschützt.

Überlassung der Anleitung an Dritte, Vervielfältigungen in jeglicher Art und Form – auch auszugsweise – sowie Verwertung und/oder Mitteilung des Inhaltes sind ohne schriftliche Genehmigung der Gebrüder Loepfe AG, ausser für interne Zwecke, nicht gestattet.

YarnMaster ist ein eingetragenes Warenzeichen der Gebrüder Loepfe AG in der Schweiz und/oder in anderen Ländern.

© 2018 Gebrüder Loepfe AG, Schweiz

# Inhaltsverzeichnis

| 1 | Allg              | gemeine Informationen                                                                                                    | 7                          |
|---|-------------------|----------------------------------------------------------------------------------------------------|----------------------------|
|   | 1.1               | Gültigkeit                                                                                                    | 7                          |
|   | 1.2               | Begriffe und Abkürzungen                                                                                                    | 7                          |
|   | 1.3               | Produktbeschreibung                                                                                                    | 8                          |
|   |                   | 1.3.1 Tastkopf-Anzeige (7-Segment-Anzeige)                                                                                                  | 9                          |
|   |                   |                                                                                                    |                            |
| 2 | Bed               | lienung                                                                                                    | 10                         |
| 2 | <b>Bed</b>        | <b>Jienung</b><br>Optimale Einstellung finden                                                                                               | <b>10</b><br>10            |
| 2 | <b>Bed</b><br>2.1 | Jienung<br>Optimale Einstellung finden<br>2.1.1 P-Voreinstellungen wählen                                                                   | <b>10</b><br>10<br>10      |
| 2 | <b>Bed</b>        | Jienung<br>Optimale Einstellung finden<br>2.1.1 P-Voreinstellungen wählen<br>2.1.2 Testmodus aktivieren                                     | 10<br>10<br>10<br>11       |
| 2 | <b>Bed</b>        | Jienung<br>Optimale Einstellung finden<br>2.1.1 P-Voreinstellungen wählen<br>2.1.2 Testmodus aktivieren<br>2.1.3 P-Einstellungen optimieren | 10<br>10<br>10<br>11<br>11 |

# **1** Allgemeine Informationen

## 1.1 Gültigkeit

Dieses Dokument ist gültig für: YarnMaster ZENIT+ P-Matrix

### 1.2 Begriffe und Abkürzungen

In diesem Dokument werden folgende Begriffe und Abkürzungen verwendet:

|               | Definition                      |
|---------------|---------------------------------|
| P-Matrix      | Matrix Synthetische Fremdstoffe |
| P-Schnittrate | Anzahl P-Fehler pro Länge       |

## 1.3 Produktbeschreibung

Die P-Matrix wird eingesetzt um das «triboelektrische» Signal des Garns zu messen. Damit können sämtliche synthetischen Fremdfasern (an der Oberfläche), unabhängig von der Dicke des Garns, detektiert werden:

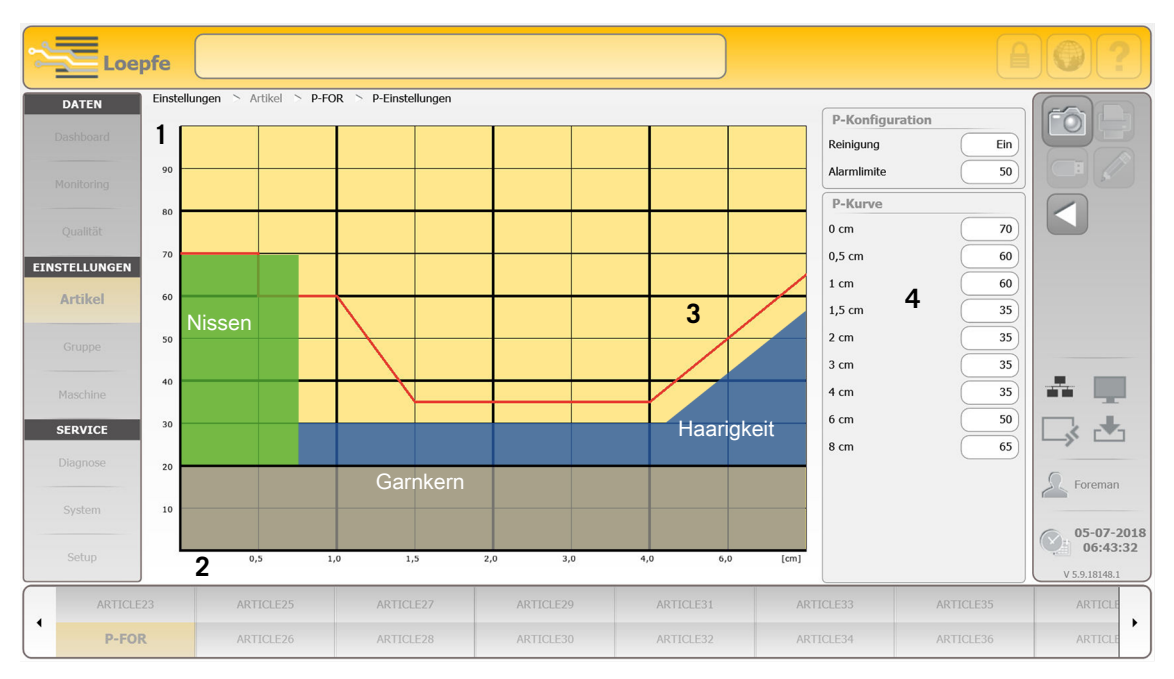

#### **Grafische Darstellung P-Matrix**

Grafische Darstellung P-Matrix

- 1 Vertikale Achse
  - Intensität der Ladungsmessung
- 2 Horizontale Achse
  - Signallänge der Fehler (cm)
- 3 Reinigungskurve
- 4 Einstellungen für P-Kurve

#### 1.3.1 Tastkopf-Anzeige (7-Segment-Anzeige)

Die Tastkopf-Anzeige dient bei «P-Schnitten» als Einstellhilfe.

Durch Notieren der Klassierung, beim Aufspannen der Garnfehler:

- können die Einstellungen einfacher optimiert werden.
- wird verhindert, dass jeder einzelne Fehler auf der Zentrale überprüft werden muss.

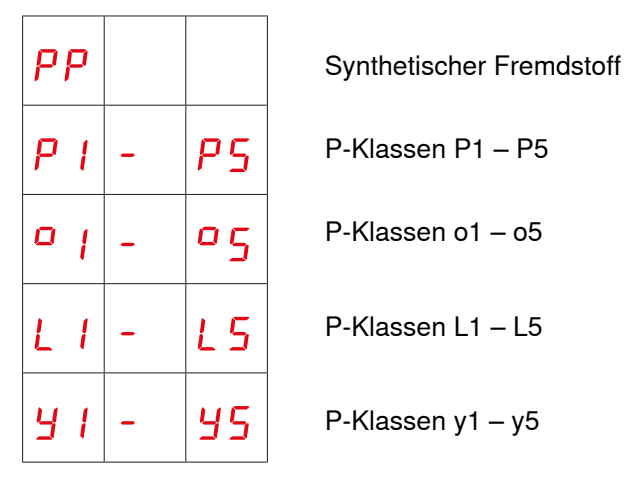

Tastkopf-Anzeige «P-Schnitte»

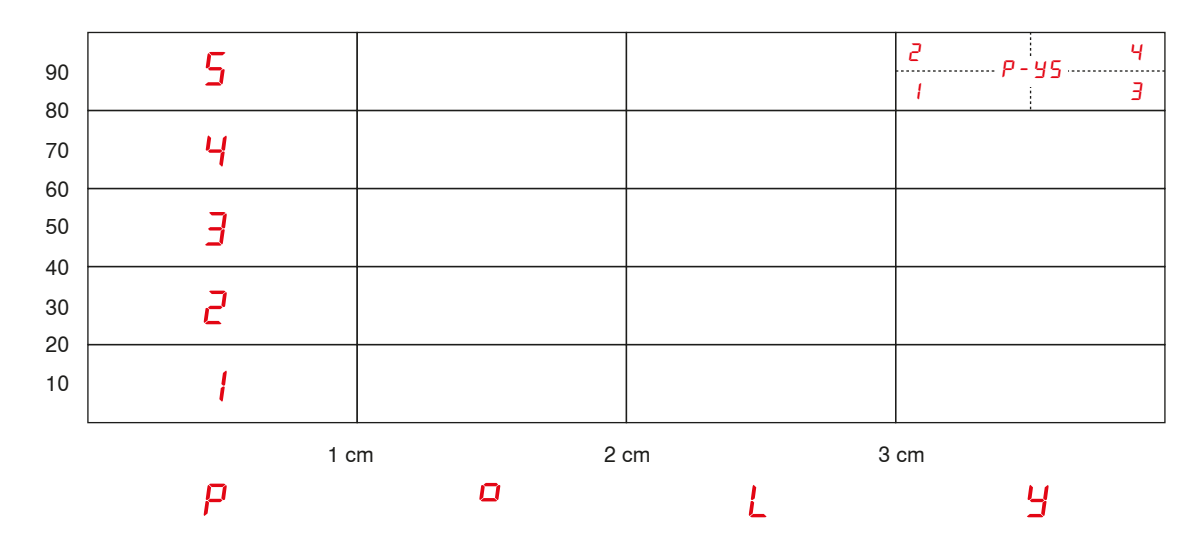

Darstellung P-Matrix (PoLY)

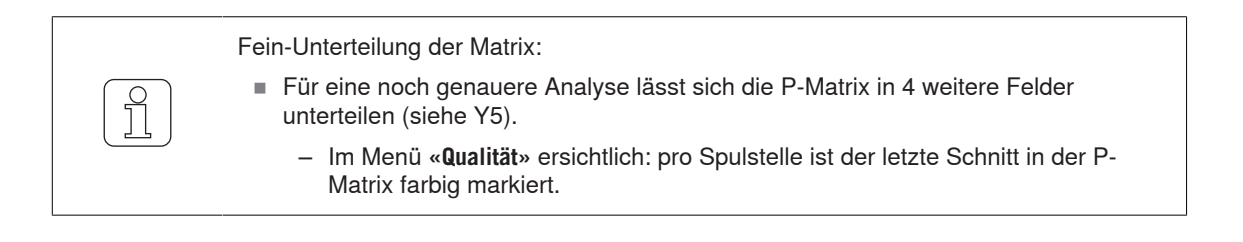

# 2 Bedienung

### 2.1 Optimale Einstellung finden

#### 2.1.1 P-Voreinstellungen wählen

- ✓ Das Menü *EINSTELLUNGEN / Artikel / P-Einstellungen* wird angezeigt.
- 1. *J* betätigen, um Änderungen vorzunehmen.
- 2. «P-Konfiguration» «Reinigung» aktivieren.
- 3. «P-Kurve» vorgeschlagene Einstellungen übernehmen (siehe Bild: Vorlage P-Einstellungen).

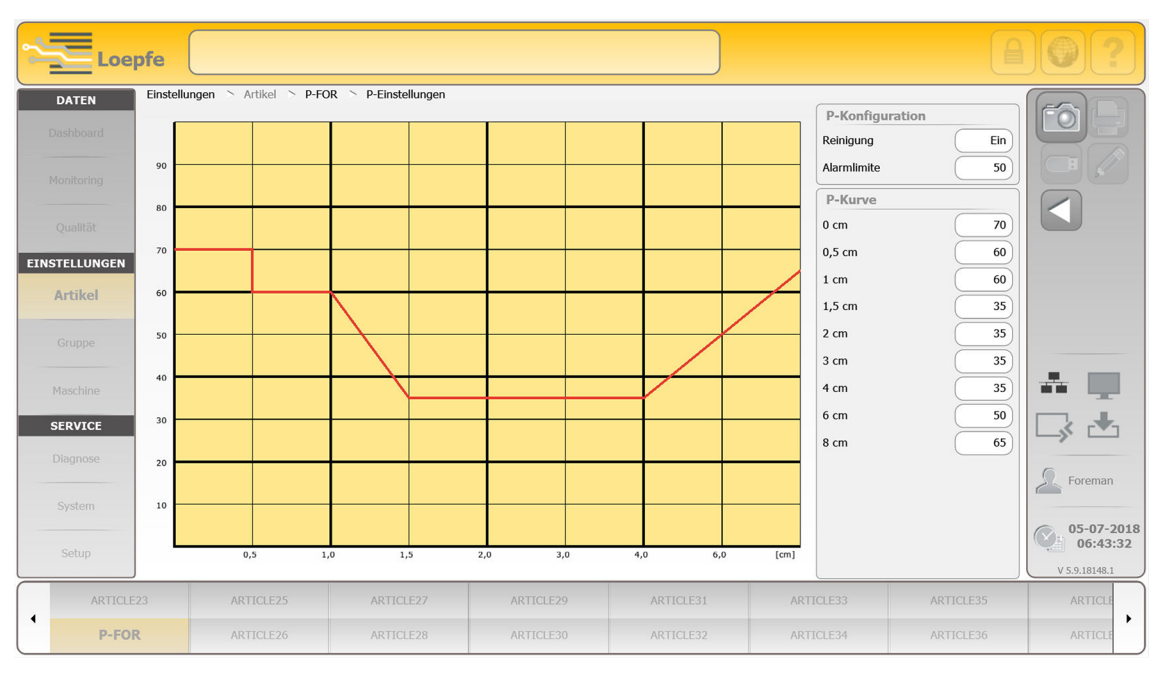

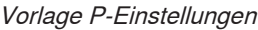

4. **betätigen**.

⇒ Das Menü *Einstellungen / Artikel / Übersicht* wird angezeigt.

- 5. 🗸 betätigen, um Artikel zu speichern.
- ⇒ Der Artikel ist mit den P-Voreinstellungen gespeichert.

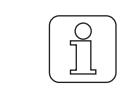

Die Intensität des generierten P-Signals ist nicht aufgrund der Dicke / Grösse der P-Fehler gegeben, sondern wird auf Grund von Ladungsänderungen registriert.

#### 2.1.2 Testmodus aktivieren

✓ Das Menü SERVICE / Diagnose / Testmodus wird angezeigt.

- 1. *J* betätigen, um Änderungen vorzunehmen.
- 2. Timeout festlegen (Aus, 30, 60, 90 oder 120 min).
- 3. Checkbox «P» wählen.
- 4. 🧹 bestätigen.
- 5. Spulstellenbereich wählen.
- 6. 🧹 bestätigen.
  - ⇒ Gewählte Spulstellen werden in der Spulstellen-Auswahlleiste unterstrichen.
- ⇒ «Testmodus-Einstellungen erfolgreich übertragen.»

Deaktivierung Testmodus:

- Der Testmodus wird nach Ablauf der eingestellten Timeout-Zeit automatisch deaktiviert.
- Der Testmodus kann bei Bedarf durch Timeout «Aus» vorzeitig beendet werden.

#### 2.1.3 P-Einstellungen optimieren

- ✓ «Testmodus» ist aktiviert.
- 1. Garn spulen.
  - ⇒ Sobald ein P-Fehler geschnitten wird, wird die Spulstelle blockiert.
- Fehler auf Garnfehlerkarte aufspannen und analysieren (siehe Tastkopf-Anzeige (7-Segment-Anzeige) [▶ 9]).

Für alle Segmente gelten folgende Massnahmen:

- Falls gar nicht geschnitten wird, muss die Reinigungskurve tiefer gesetzt werden.
- ✓ Falls die Anzahl P-Fehler pro Länge nicht bekannt ist.
- 1. Reinigungskurve tiefer setzen, bis nur noch die Anzahl der unberechtigten Schnitte zunimmt.
  - ⇒ Anzahl P-Fehler pro Länge ist bekannt.
- 2. Reinigungskurve höher setzen, um Reinigungseffizienz zu erhöhen (weniger unberechtigte Schnitte).
   ⇒ Anzahl berechtigter P-Schnitte muss konstant bleiben.
- 3. Testmodus deaktivieren.
- 4. Schnittrate überprüfen.
- 5. Wenn nötig, Änderungen an Reinigunskurve vornehmen.
  - ⇒ Anzahl berechtigter Schnitte sollte in der Praxis ca. 70–95 % entsprechen.
- ⇒ Die Reinigunskurve ist optimal festgelegt.

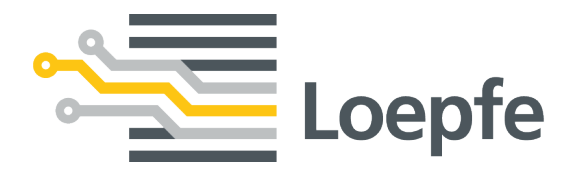

Gebrüder Loepfe AG 8623 Wetzikon / Switzerland Telefon +41 43 488 11 11 Fax +41 43 488 11 00 service@loepfe.com www.loepfe.com

50521001 de